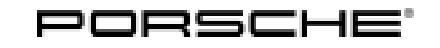

# Installation and Conversion Instructions

Macan (95B) 17/22 ENU 6699

6

## Painted Exterior Package (PES)

| Vehicle Type: | Macan / Macan T / Macan S                                                     |
|---------------|-------------------------------------------------------------------------------|
| Model Year:   | As of 2022                                                                    |
| Restriction:  | ONLY approved for vehicles with production date from calendar week 40 / 2021! |
| Reason:       | Retrofitting                                                                  |

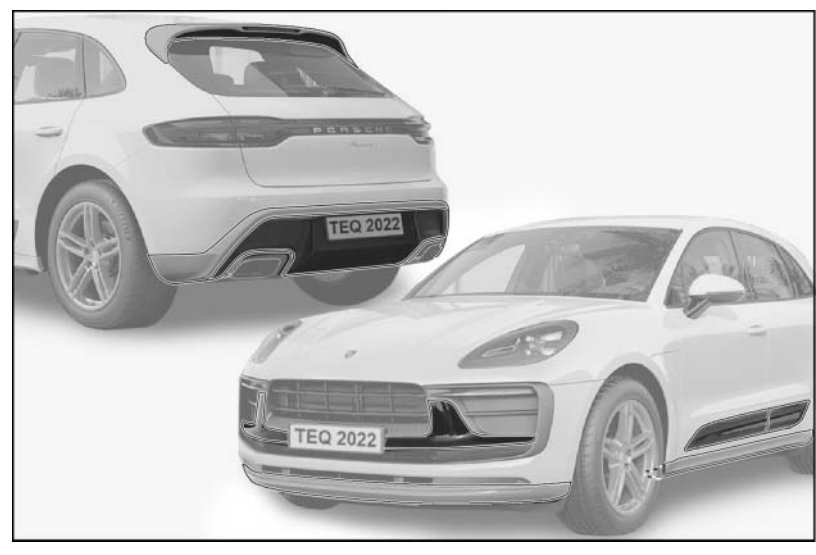

Figure 1

Notices: The Exterior package ( $\Rightarrow$  *Figure 1*) further emphasizes the sporty nature of the Macan. The Exterior package comprises the following components:

- Nose panel
- New paint-ready door trim panels
- New paint-ready rear spoiler
- SportDesign side skirts
- Front and rear apron

The components have been tested and approved in combination. Installing individual components is not permitted or approved!

The above scope is also available from the factory for new vehicles by requesting optional equipment Exterior package painted in exterior color and High-gloss Black (PES).

For I-no. PES, we recommend the following paint finish:

- High-gloss Black (041): Nose panel, door trim panels.
- Exterior color: Roof spoiler, SportDesign side skirts, front and rear lower parts.

# i Infe

#### Information

The SportDesign exterior mirrors are **not** included in delivery! Please order the following separately according to vehicle equipment.

Available part numbers can be found in the TEQUIPMENT catalogue or the Porsche Electronic Parts Catalogue (PET).

Parts Info: Vehicle **WITHOUT** camera (KA2) / camera and Surround View (KA6):

1 x

| 95B.044.870<br>95B.044.870.B           | $\Rightarrow$ Exterior package, set –ECE / USA / RoW–<br>$\Rightarrow$ Exterior package, set –USA– Vehicle with trailer hitch |
|----------------------------------------|----------------------------------------------------------------------------------------------------|
| Vehicle <b>WITH</b> camera (KA2) / can | nera and Surround View (KA6):                                                                                                 |
| 95B.044.871.B                          | $\Rightarrow$ Exterior package, set –USA– Vehicle with trailer hitch                                                          |

Also order separately:

| 95B.898.056 |  |
|-------------|--|
|-------------|--|

 $\Rightarrow$  Mounting parts for rear spoiler, set

Parts List:

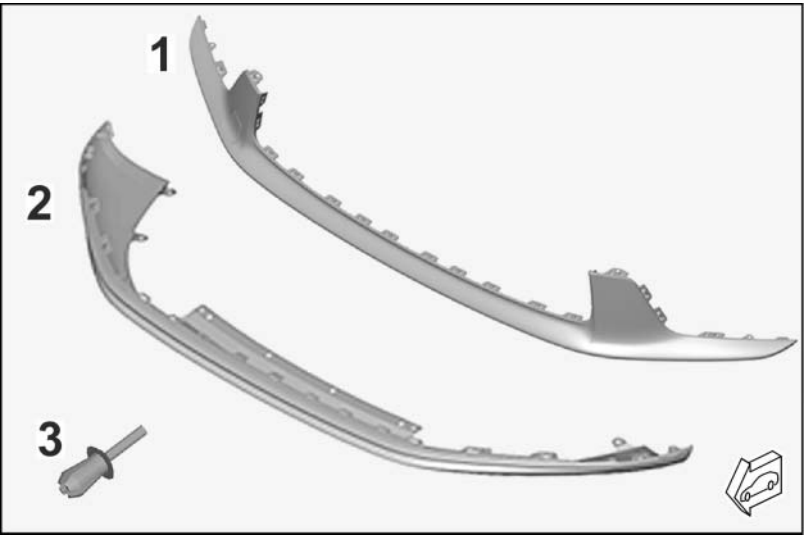

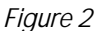

Parts included for front ( $\Rightarrow$  *Figure 2*):

95B.827.555 1 x Nose panel, prime-coated  $\Rightarrow$  Figure 2-1-

Oct 20, 2022 Page 2 of 11

# Installation and Conversion Instructions

Front spoiler, prime-coated  $\Rightarrow$  Figure 2-2-95B.805.903.D 1 x PAF.038.501 4 x Expansion rivet A6.0 x 12.0  $\Rightarrow$  Figure 2-3-

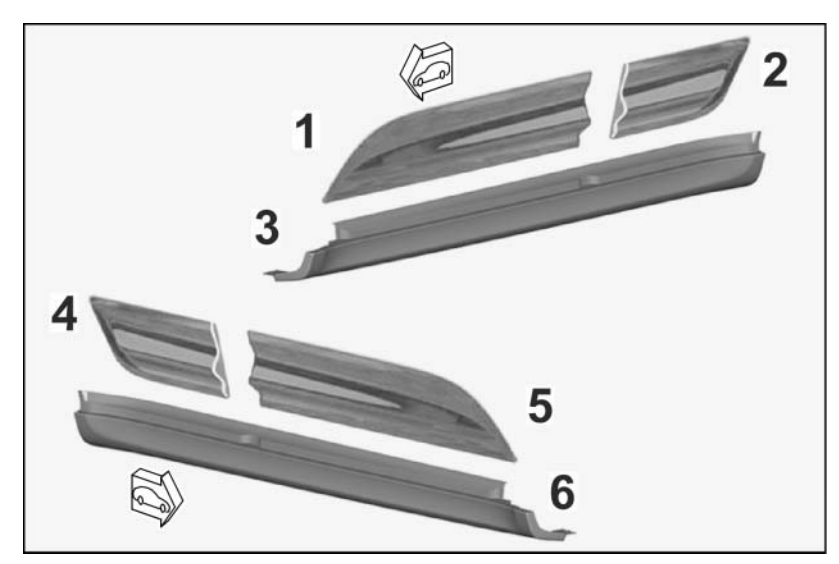

Figure 3

Parts included for middle ( $\Rightarrow$  *Figure 3*):

| 561.F     | 1 x | Front left door trim panel, prime-coated $\Rightarrow$ Figure 3-1-  |
|-----------|-----|---------------------------------------------------------------------|
| 565.E     | 1 x | Rear left door trim panel, prime-coated $\Rightarrow$ Figure 3 -2-  |
| 383.A.G2X | 1 x | Left side skirt, prime-coated $\Rightarrow$ Figure 3 -3-            |
| 566.E     | 1 x | Rear right door trim panel, prime-coated $\Rightarrow$ Figure 3-4-  |
| 562.F     | 1 x | Front right door trim panel, prime-coated $\Rightarrow$ Figure 3-5- |
| 384.A.G2X | 1 x | Right side skirt, prime-coated $\Rightarrow$ Figure 3 -6-           |
| 43        | 2 x | Set of double-sided adhesive tape, (not shown)                      |
|           |     |                                                                     |

95B.898.5 95B.898.5 95B.854.8 95B.898.5 95B.898.5 95B.854.8 95B.837.7

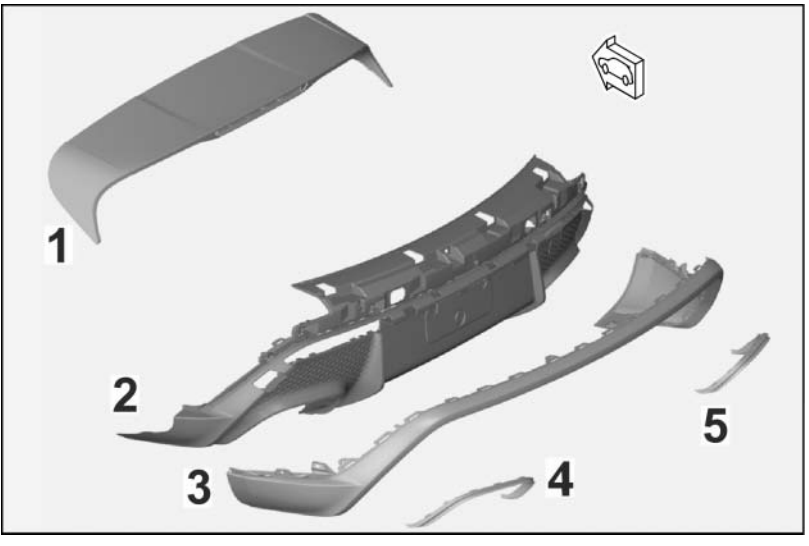

Figure 4

Parts included for rear ( $\Rightarrow$  *Figure 4*):

| 95B.827.934.D.G2X               | 1 x | Rear spoiler, prime-coated $\Rightarrow$ Figure 4 -1-                                        |
|---------------------------------|-----|----------------------------------------------------------------------------------------------|
| 95B.807.834.AC.OK1 <sup>1</sup> | 1 x | Rear skirt, Matt Black (1D0 / 1D7 / 1D8 / 6W1 / 6W2 / 6W3 / ECE / NAR) <i>⇒ Figure 4</i> -2- |
| 95B.807.834.AD.OK1 <sup>1</sup> | 1 x | Rear skirt, Matt Black (1D3, not shown)                                                      |
| 95B.807.834.AE.OK1 <sup>1</sup> | 1 x | Rear skirt, Matt Black (1D6, not shown)                                                      |
| 95B.807.580G2X <sup>1</sup>     | 1 x | Rear panel, prime-coated (KAO) $\Rightarrow$ Figure 4 -3-                                    |
| 95B.807.580.A .G2X <sup>1</sup> | 1 x | Rear panel, prime-coated (KA2 / KA6, not shown)                                              |
| 95B.807.811OK1                  | 1 x | Tailpipe cover, Matt Black $\Rightarrow$ Figure 4 -4-                                        |
| 95B.807.812OK1                  | 1 x | Tailpipe cover, Matt Black $\Rightarrow$ Figure 4 -5-                                        |
| PAF.038.501                     | 2 x | Expansion rivet A6 x 12 (not shown)                                                          |
|                                 |     |                                                                                              |

1 Depending in respective set

# i Information

**ONLY** in the event of repairs/replacement:

Items **WITHOUT** a part number in the parts list can be found/ordered from the Porsche Electronic Parts Catalog = PET.

Check model year and vehicle equipment (I-no.) in the standard catalog!

| Materials: |  |  | Micro-fiber cloth (commercially available)            |
|------------|--|--|-------------------------------------------------------|
|            |  |  | Betaclean 3350 / isopropanol (commercially available) |

Macan (95B)

6

#### Tools: 9900 - PIWIS Tester 3

Polyoxymethylene wedge (POM wedge, commercially available) Soft-head hammer (commercially available) Flashlight

Installation: 1 Preparatory work

## 

Painting components

- Risk of warping of components
- Risk of damage to components
- ⇒ Observe the guidelines and instructions for painting components in the "Paint" Workshop Manual.
- ⇒ Always place parts without tension on the painting devices provided during painting and drying processes.
  - 1.1 Paint all prime-coated parts as described in the paint recommendation (I-no. Paint PES) in accordance with the Paint Manual.
  - 1.2 Drive vehicle onto lifting platform.  $\Rightarrow$  Workshop Manual '4X00IN Lift vehicle'
  - 1.3 Connect battery charger. ⇒ Workshop Manual '2X00IN Battery trickle charging'
  - 1.4 Remove rear spoiler.  $\Rightarrow$  Workshop Manual '665819 Removing and installing rear spoiler'
  - 2 Modifying front apron
    - 2.1 Remove front apron.  $\Rightarrow$  Workshop Manual '631519 Removing and installing front apron'
    - 2.2 Remove nose panel ( $\Rightarrow$  Figure 5).  $\Rightarrow$ Workshop Manual '631619 Removing and installing nose panel'
      - 1 Nose panel
      - 2 Front apron
    - 2.3 Remove front spoiler. ⇒ Workshop Manual '660319 Removing and installing front spoiler'

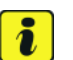

### Information

Check fixing clips. They must not be bent or broken.

Make sure that all locking lugs have engaged correctly.

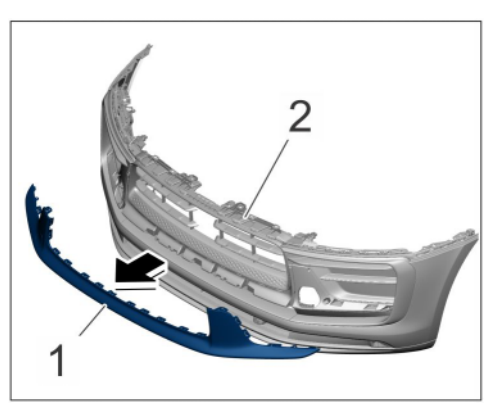

Figure 5

Check that they are installed correctly.

Install new painted front spoiler on front apron and secure with expansion rivets A6.0 x 12.0 (4 x). ⇒ Workshop Manual '660319 Removing and installing front spoiler'

Inspect visible gap width all the way around and correct if necessary.

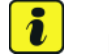

#### Information

Check fixing clips. They must not be bent or broken.

Make sure that all locking lugs have engaged correctly.

Check that they are installed correctly.

2.5 Install new painted nose panel on the front apron.  $\Rightarrow$  Workshop Manual '631619 Removing and installing nose panel'

Inspect visible gap width all the way around and correct if necessary.

- 2.6 Install front apron.  $\Rightarrow$  Workshop Manual '631519 Removing and installing front apron'
- 3 Modifying side skirts
  - 3.1 Remove rear (left / right) door. ⇒ Workshop Manual '585119 Removing and installing rear door'
  - 3.2 Remove side skirts and install painted SportDesign side skirts.  $\Rightarrow$  Workshop Manual '663119 Removing and installing entrance panel'
  - 3.3 Install rear (left / right) door. ⇒ Workshop Manual '585119 Removing and installing rear door'
- 4 Modifying door trim panels
  - 4.1 Replace front door cover with new painted covers. ⇒ Workshop Manual '662219 Removing and installing front door cover'
  - 4.2 Replace rear door cover with new painted covers.  $\Rightarrow$  Workshop Manual '664219 Removing and installing rear door cover'
- 5 **ONLY** for vehicles WITHOUT SportDesign exterior mirrors in Black (High-gloss = 6FJ)): Modify exterior mirrors. *⇒ Workshop Manual '668937 Disassembling and assembling rear-view mirror'*
- 6 Modifying rear apron
  - 6.1 Remove rear apron.  $\Rightarrow$  Workshop Manual '635519 Removing and installing rear apron'
  - 6.2 Remove rear skirt. ⇒ Workshop Manual '636819 Removing and installing rear skirt'

6

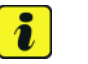

## Information

Check fixing clips. They must not be bent or broken.

Make sure that all locking lugs have engaged correctly.

Check that they are installed correctly.

6.3 Install new painted rear panel on new rear skirt. ⇒ Workshop Manual '635619 Removing and installing rear panel'

Inspect visible gap width all the way around and correct if necessary.

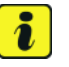

#### Information

Check fixing clips. They must not be bent or broken.

Make sure that all locking lugs have engaged correctly.

Check that they are installed correctly.

6.4 Install new rear skirt with installed rear panel in rear apron.  $\Rightarrow$  Workshop Manual '636819 Removing and installing rear skirt'

Inspect visible gap width all the way around and correct if necessary.

- 6.5 ONLY for vehicles with reversing camera (KA2 / KA6): Modify reversing camera ⇒ Workshop Manual '914319 Removing and installing reversing camera'
- 6.6 Install reversing light (left / right). ⇒ Workshop Manual '947419 Removing and installing reversing lights'

Inspect visible gap width all the way around and correct if necessary.

- 6.7 Install number plate light.  $\Rightarrow$  Workshop Manual '942919 Removing and installing number plate light'
- 6.8 Install new tailpipe cover trim frames (left / right) on the new rear skirt.  $\Rightarrow$  Workshop Manual '637019 Removing and installing tailpipe cover trim frame'
- 6.9 Install rear apron. See  $\Rightarrow$  Workshop Manual '635519 Removing and installing rear apron'
- 7 Modify rear spoiler  $\Rightarrow$  Workshop Manual '665855 Replacing rear spoiler'
  - 7.1 Remove additional brake light.  $\Rightarrow$  Workshop Manual '947019 Removing and installing auxiliary brake lights'
  - 7.2 Remove rear spoiler.  $\Rightarrow$  Workshop Manual '665819 Removing and installing rear spoiler'
  - 7.3 Modify spray nozzle for rear window washer system and additional brake light.  $\Rightarrow$  Workshop Manual '929419 Removing and installing rear window wiper system spray nozzle'
  - 7.4 Install new rear spoiler.  $\Rightarrow$  Workshop Manual '665819 Removing and installing rear spoiler'

Coding:

8 Enter Exterior package in exterior color and High-gloss Black (PES) in the vehicle data

8.1 Preparatory work – Coding

#### NOTICE

#### Voltage drop

- Risk of irreparable damage to control unit
- Risk of damage to control unit
- Fault entries in the control unit
- Coding in the control unit is aborted
- Malfunctions in control unit, even during programming
- $\Rightarrow$  Switch off the ignition and remove the ignition key before disconnecting the control unit.
- $\Rightarrow$  Ensure that the power supply is not interrupted during programming.
- ⇒ Connect a battery charger with a current rating of at least Nominal value 90 A to the vehicle battery.

## NOTICE

Control unit programming will be aborted if the Internet connection is unstable.

- An unstable Internet connection can interrupt communication between PIWIS Tester III and the vehicle communication module (VCI). As a result, control unit programming may be aborted.
- ⇒ During control unit programming, always connect PIWIS Tester III to the vehicle communication module (VCI) via the USB cable.
  - 8.1.1 Connect **9900 PIWIS Tester 3** to the vehicle and switch on.
  - 8.1.2 Switch on ignition **AND** hazard warning lights on the vehicle.

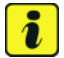

#### Information

The **9900 - PIWIS Tester III** instructions take precedence since the description may be different with later Tester releases.

The procedure described here has been structured in general terms; different text or additions may appear on the **9900 - PIWIS Tester III**.

- 8.1.3 In the PIWIS Tester, select "Diagnostics" from menu.
- 8.1.4 If **9900 PIWIS Tester 3** is connected correctly, a link to the vehicle will be established: "Macan model line" is detected.
- 8.2 Enter the vehicle equipment into the vehicle data

8.2.1 Press • F7" in control unit overview to switch to "Additional menu".

Question "Should a Vehicle Analysis Log (VAL) be created?" Press • F12" to confirm.

- 8.2.2 Select "Vehicle data maintenance". Press F12" until "PR numbers" appears in the Value group column.
- 8.2.3 Look for the options listed below in the "Family" column.

Check the value and select a new value from the drop-down menu if necessary.

| Family                                                | Value                                          |
|-------------------------------------------------------|------------------------------------------------|
| Trim CD value                                         | 2D7 = rear end painted in exterior color       |
| Bumper                                                | 2JQ = nose in WF, nose panel in Black          |
| Rear spoiler                                          | 5J2 = rear spoiler in vehicle color            |
| Component with special surface / contrast color       | 6FJ = exterior mirror base painted<br>Black    |
| Design door covers (Attachments with coated surfaces) | 6H5 = door design trims in High-gloss<br>Black |
| Impact protection measures                            | VR4 = sill design (Sport Design<br>package)    |

- 8.2.4 Press F12<sup>#</sup> to continue. A table containing coding values (old and new values) is displayed in the overview.
- 8.2.5 Press F8" to continue. Data is written / stored.
- 8.2.6 Wait for message "Creation of vehicle data has been completed" to be displayed. Press • F12" to go to Report management.
- 8.2.7 Press F10<sup>#</sup> to open log. Check that the selected vehicle equipment has been entered and close log.
- 8.3 Code / program new vehicle equipment.
  - 8.3.1 Select **ALL** control units (•CTRL+A") in the control unit overview and switch to "Coding / programming" column.
  - 8.3.2 In coding mode, select "Automatic coding". Press F12" to continue.
  - 8.3.3 Once "Automatic coding" is complete, "Coding successfully completed. Press•F12" to continue" appears in the header.

Switch to the control unit overview.

8.4 Read out error memories of all systems, remedy any existing errors and erase the error memory. ⇒ Workshop Manual 'OXO3IN Diagnostics maintenance: Diagnostic system and maintenance inter...'

| 6 Mac    |      | Macan (9                                | 5B) Installat                                                                                                    | Installation and Conversion Instructions                                        |                           |  |  |  |
|----------|------|-----------------------------------------|----------------------------------------------------------------------------------------------------|---------------------------------------------------------------------------------|---------------------------|--|--|--|
| 0        | 6699 | enu 17                                  | 22                                                                                                    |                                                                                 |                           |  |  |  |
|          |      | 8.5<br>8.6                              | Switch off ignition and disconnect <b>9</b> 9<br>Disconnect the battery charger. $\Rightarrow k$                                                                                                    | <b>)00 - PIWIS Tester 3</b> .<br>Vorkshop Manual '2X00IN Battery i              | trickle charging'         |  |  |  |
| 51 01 71 | 05:  | -Body paint<br>Includes:                | ng prepared–<br>Order-related<br>Painting new parts, step 1<br>Plastic part                                                                                                    |                                                                                 | Labor time: <b>130 TU</b> |  |  |  |
| 66 99 61 | 51:  | -Exterior pa<br>completely<br>Includes: | kage painted in exterior color and in<br>ainted new part–<br>Painting new parts, step 1:<br>Paint nose panel, front spoiler, door<br>panel and roof spoiler.<br>Materials: 26 MU                                                                    | High-gloss Black (1 x)<br>r panels, side skirts, rear                           | Labor time: <b>360 TU</b> |  |  |  |
| 66 99 23 | 10:  | -Exterior pa<br>Includes:               | kage (painted) installed–<br>Modify front apron;<br>Remove rear door (left / right), mod<br>rear (left / right), modify door trim p<br>Modify rear apron and roof spoiler;<br>Coding of exterior package scope,<br>Read out error memory, remedy an | lify side skirts, install door,<br>banels;<br>function test;<br>d erase errors. | Labor time: 815 TU        |  |  |  |
| ONLY     |      | <b>ONLY</b> for ve                      | <b>LY</b> for vehicles <b>WITHOUT</b> SportDesign exterior mirrors in Black (High-gloss = 6FJ)):                                                                                                    |                                                                                 |                           |  |  |  |
|          |      | 66 89 37 1                              | Disassembling and assembling rea                                                                                                    | r-view mirror                                                                   | Labor time: 138 TU        |  |  |  |
|          |      | 66 89 37 1                              | Disassembling and assembling rea                                                                                                    | r-view mirror                                                                   | Labor time: 138 TU        |  |  |  |
|          |      | 66 79 61 5<br>Includes:                 | Painting new rear-view mirror housi<br>Upper part                                                                                                    | ng                                                                              | Labor time: <b>20 TU</b>  |  |  |  |
|          |      | 66 79 61 6<br>Includes:                 | Painting new rear-view mirror housi<br>Lower part                                                                                                    | ng                                                                              | Labor time: <b>20 TU</b>  |  |  |  |
|          |      | 66 79 61 7<br>Includes:                 | Painting new rear-view mirror housi<br>Mirror base                                                                                                    | ng                                                                              | Labor time: 20 TU         |  |  |  |
|          |      | ONLY for ve                             | icles with Lane Change Assist / Lan                                                                                                    | e Keep Assist (7Y2 / 7Y3 / 7Y7):                                                |                           |  |  |  |
|          |      | 97 70 25 5<br>Includes:                 | Program Lane Change Assist contr<br>Measure calibration plate on the ve                                                                                                    | ol unit;<br>hicle.                                                              | Labor time: <b>47 TU</b>  |  |  |  |

| Installation and Conversion Instructions | Macan (95 | Macan (95B) |   |  |
|------------------------------------------|-----------|-------------|---|--|
|                                          | 17/22 ENU | 6699        | 0 |  |

**ONLY** for vehicles with Surround View (8A4):

91 72 25 50: Program Surround View camera control unit

Labor time: 62 TU

Important Notice: Technical Bulletins issued by Porsche Cars North America, Inc. are intended only for use by professional automotive technicians who have attended Porsche service training courses. They are written to inform those technicians of conditions that may occur on some Porsche vehicles, or to provide information that could assist in the proper servicing of a vehicle. Porsche special tools may be necessary in order to perform certain operations identified in these bulletins. Use of tools and procedures other than those Porsche recommends in these bulletins may be detrimental to the safe operation of your vehicle, and may endanger the people working on it. Properly trained Porsche technicians have the equipment, tools, safety instructions, and know how to do the job properly and safely. Part numbers listed in these bulletins are for reference only. The work procedures updated electronically in the Porsche PIWIS diagnostic and testing device take precedence and, in the event of a discrepancy, the work procedures in the PIWIS Tester are the ones that must be followed.

© 2022 Porsche Cars North America, Inc.

Tequipment

Oct 20, 2022 Page 11 of 11